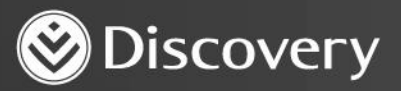

## Health D Advanced convenience. Enhanced care.

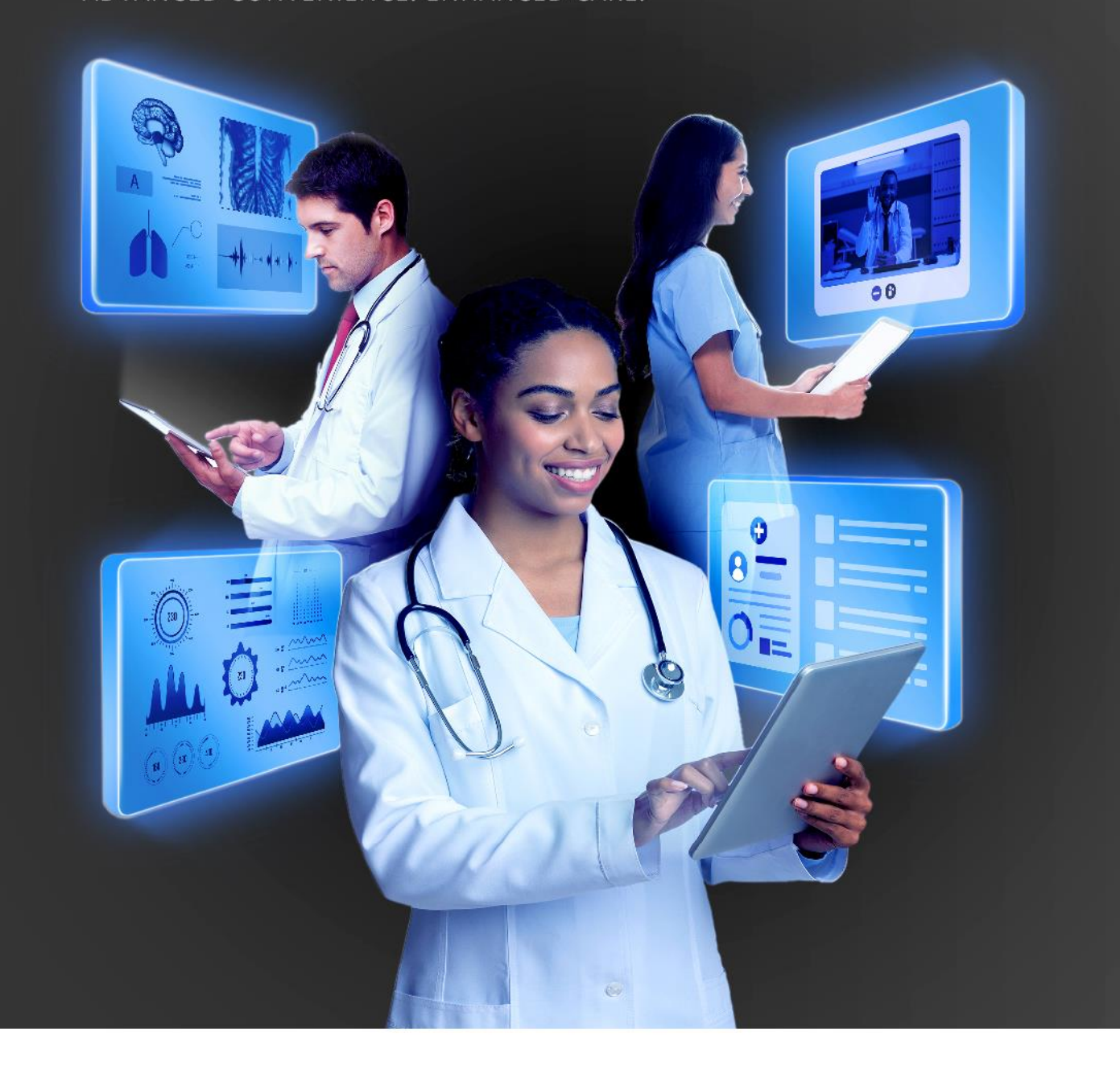

# HOW TO BOOK AN ONLINE CONSULTATION WITH A PATIENT

DISCOVERY HEALTH 2023

## How to book an online consultation with a patient

There are different ways to book an online consultation.

### Book an online consultation from the patient's dashboard

1. Select the patient you would like to create an appointment with.

|                  | icbj Grbmmfd × |   |           |                   |                       |
|------------------|----------------|---|-----------|-------------------|-----------------------|
| ulation          |                |   |           |                   | Open biofourm         |
| Hospital at home |                |   |           |                   |                       |
| Ambmmmmbmdmf     | Mabmmmmbmdmf   | F | AGE<br>52 | LAST CONSULTATION | MEDICAL AID PLAN      |
| Aybmjjdljdjk     | Rebmjjdljdjk   | F | 16        |                   | Classic Comprehensive |
| Elbmldlhjlcd     | Rebmldlhjicd   | М | 13        | -                 | Classic Comprehensive |
| Babmmccdcbfh     | Rebmmccdcbfh   | Μ | 48        | -                 | Classic Comprehensive |
| Tabmhdkcdmdb     | Anbmhdkcdmdb   | F | 41        | -                 | Executive Plan        |
| Mabmbmjcjffc     | Sibmbmjcjffc   | F | 76        |                   |                       |
| Sabbbbcjfjfm     | Sebbbbcjfjfm   | F | 9         |                   | Classic Comprehensive |

How to book an online consultation with a patient

2. You will be redirected to the patient's dashboard.

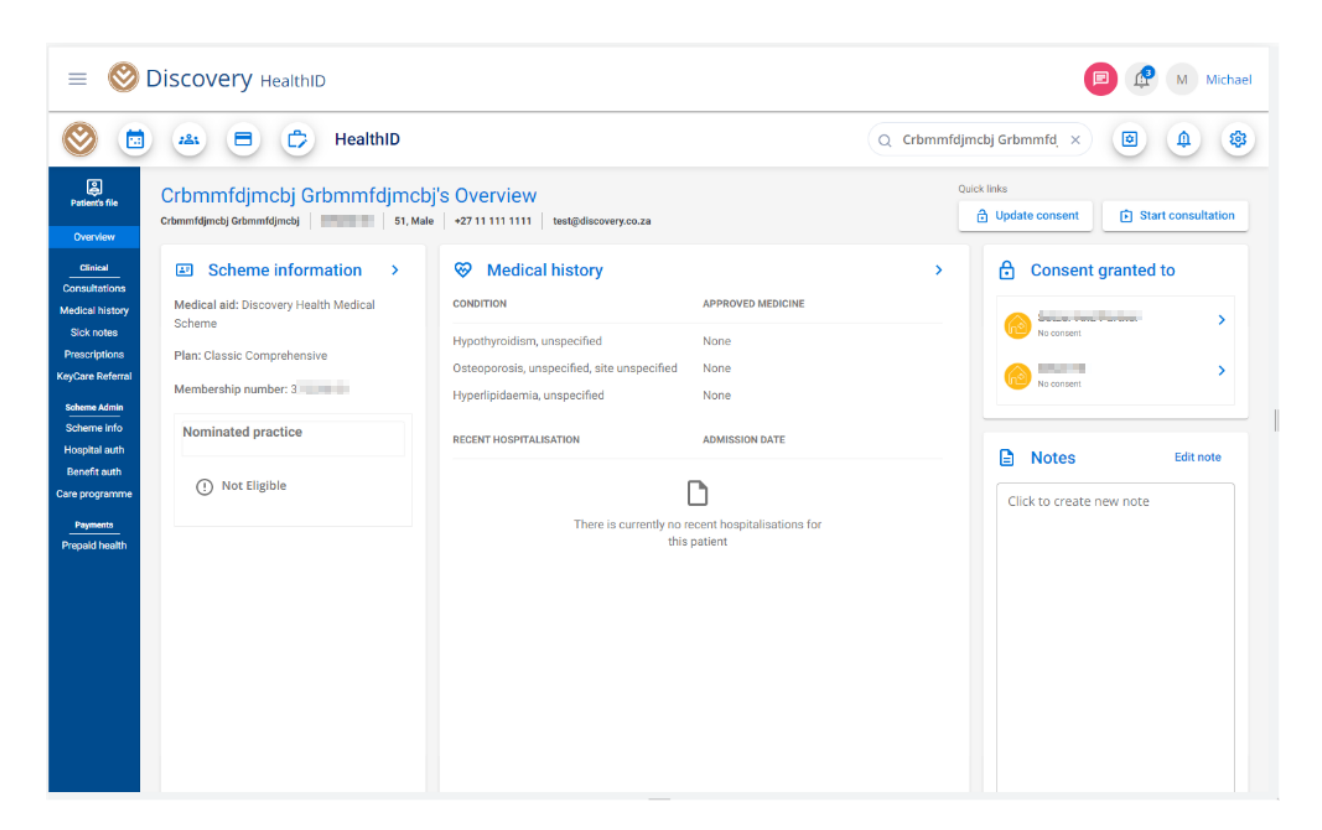

3. From the menu on the left, select "Consultations".

| = 🛞 Di                                                                                          | iscovery Hea                                                               | lthID             |                                |                        |                         |                   |                   | (                       | 🖻 🧟 M Michael             |
|-------------------------------------------------------------------------------------------------|----------------------------------------------------------------------------|-------------------|--------------------------------|------------------------|-------------------------|-------------------|-------------------|-------------------------|---------------------------|
| ۵ (۲                                                                                            |                                                                            | 🖒 HealthID        | Q Crbmmfdjmcbj Grbmmfd × 🙆 🏚 🕸 |                        |                         |                   |                   |                         |                           |
| Patient's file                                                                                  | Consultat                                                                  | ions<br>mmfdjmcbj | Quick links                    | s<br>tart consultation | C Schedule consultation |                   |                   |                         |                           |
| Clinical<br>Consultations<br>Medical history                                                    | Upcoming                                                                   | consultations     | 5                              |                        |                         |                   |                   | ⊟ so                    | chedule Next consultation |
| Sick notes<br>Prescriptions<br>KeyCare Referral<br>Scheme Admin<br>Scheme Info<br>Hospital auth | In-person consult<br>Wednesday, 02/1<br>Reason for consult<br>Facility: DR | (文) (文)           | ancel appointment              |                        |                         |                   |                   |                         |                           |
| Care programme Payments Prepoid health                                                          | Consultation history                                                       | CONSULTATION TYPE | HEALTHCARE                     | START TIME             | DURATION                | REASON FOR VISIST | DIAGNOSIS         | CONSULT SUMMARY         |                           |
|                                                                                                 | 12/10/2022                                                                 | Virtual           |                                | 17:03 PM               | 28 minutes              | Script Renewal    | COVID-19 positive | Consultation<br>summary | Download PDF              |
|                                                                                                 | 18/08/2022<br>Show: 2 Show                                                 | In-person         | 5                              | 14:15 PM               | N/A                     | Not Specified     | COVID-19 positive | Consultation<br>summary | Cownload PDF              |

How to book an online consultation with a patient

Once the user clicks on "Schedule consultation", a new appointment screen will appear.

| acity               |                   |   |         |        |         |     |               |
|---------------------|-------------------|---|---------|--------|---------|-----|---------------|
| Dr Minister I and   |                   |   | ~       |        |         |     |               |
| vent Details        |                   |   |         |        |         |     |               |
| 18 Oct 2022         | 04:40 PM          | 0 | 0 18 Oc | t 2022 | 04:50 P | M O | View Calendar |
| Grbmmfdjmcbj, (     | Crbmmfdjimcbj, Mr |   |         |        |         |     |               |
| ID/Passport No: 710 | 21 35285085       |   |         |        |         |     |               |
| Email test@discove  | ry.co.za          |   |         |        |         |     |               |
|                     |                   |   |         |        |         |     |               |
| leason For App      | pintment          |   |         |        |         |     |               |
|                     |                   |   |         |        |         |     |               |

Note: If you schedule an appointment from the patient's dashboard, the patient's personal details will automatically populate.

- 4. Select "Virtual consultation".
- 5. From the calendar, choose the date of the consultation.
- 6. Select the start and end time of the consultation.
- 7. Under "Reason for appointment", select a reason from the dropdown menu.

Reason For Appointment

| Please Provide a Reason For Consultation | ^ |
|------------------------------------------|---|
| General Consultation                     |   |
| Follow-up                                |   |
| Acute Condition                          |   |
| Chronic Condition                        |   |
| Script Renewal                           |   |

8. To complete, click on the "Save" button.

### Book an online consultation from the patient's dashboard

1. From the landing dashboard, navigate to the calendar icon:

|                      | ncbj Grbmmfd × 💿 🏚 |   |           |                   |                       |
|----------------------|--------------------|---|-----------|-------------------|-----------------------|
| ulation              |                    |   |           |                   | Open biofourmi        |
| Hospital at home     |                    |   |           |                   |                       |
| NAME<br>Ambmmmmbmdmf | Mabmmmmbmdmf       | F | AGE<br>52 | LAST CONSULTATION | MEDICAL AID PLAN      |
| Aybmjjdljdjk         | Rebmjjdljdjk       | F | 16        | -                 | Classic Comprehensive |
| Elbmldlhjlcd         | Rebmldlhjlcd       | М | 13        | -                 | Classic Comprehensive |
| Babmmccdcbfh         | Rebmmccdcbfh       | Μ | 48        | -                 | Classic Comprehensive |
| Tabmhdkcdmdb         | Anbmhdkcdmdb       | F | 41        | -                 | Executive Plan        |
| Mabmbmjcjffc         | Sibmbmjcjffc       | F | 76        | -                 |                       |
| Sabbbbcjfjfm         | Sebbbbcjfjfm       | F | 9         | -                 | Classic Comprehensive |

•

2. Select "Calendar" from the dropdown menu.

|                                                                     | 🗐 🧟 M Michael                                          |
|---------------------------------------------------------------------|--------------------------------------------------------|
| 🎯 🛅 🖴 🖻 🗇 HealthID                                                  | Q Crbmmfdjmcbj Grbmmfd × 🗵 🏚 🏟                         |
| Schedule                                                            | 爺 () 🗼 () Requested Consultations + Create Appointment |
| Calendar                                                            |                                                        |
| Requested consultations<br>re appointments from patients. You can m | nanage this in settings.                               |
| रिंदु Work schedule                                                 |                                                        |

How to book an online consultation with a patient

3. You should be redirected to the schedule page. Click on "Create appointment".

|                                       | D M Michael                                         |                                                                         |
|---------------------------------------|-----------------------------------------------------|-------------------------------------------------------------------------|
| 🧐 💼 🛎 🖻 ট Hea                         | lthID                                               | Q Crbmmfdjmcbj Grbmmfd × 🗵 🏚 🚳                                          |
| Schedule                              |                                                     | Image: The sequested Consultations         +         Create Appointment |
| O You have opted to receive appointme | nts from patients. You can manage this in settings. |                                                                         |
| Today: Tuesday 18                     | <ul><li>October 18, 2022 &gt;</li></ul>             | Today Day Week Month                                                    |
|                                       | Tuesday                                             | Today's Appointments                                                    |
| All Day                               |                                                     | 02:30 pm - 02:40 pm<br>Virtual consultation: Jabbmblimfgd Uybbmblimfgd  |
| 2:20                                  |                                                     |                                                                         |
| 3:30pm                                |                                                     |                                                                         |

4. Once the user clicks on "Create Appointment", a new appointment screen will appear.

| acility                 |                  |             |             |            |               |
|-------------------------|------------------|-------------|-------------|------------|---------------|
| Dr. Martin Parlan       |                  |             | ~           |            |               |
| Event Details           |                  |             |             |            |               |
| 18 Oct 2022             | 04:30 PM         | <b>⊙</b> To | 18 Oct 2022 | 04:40 PM O | View Calendar |
| Search for Patient      |                  |             |             |            |               |
| Q Search Patient        |                  |             |             |            |               |
| Reason For Appointme    | ent              |             |             |            |               |
| Please Provide a Reason | For Consultation |             | ~           |            |               |

- 5. Select "Virtual consultation".
- 6. From the calendar, choose the date of the consultation.

How to book an online consultation with a patient

7. Select the start and end time of the consultation.

| E S Discovery HealthID P C M M                                                                                                    |          |                    |                  |                |               |               |            |        |    |          | 🗩 👰 M Michael |   |          |   |               |                       |
|----------------------------------------------------------------------------------------------------|----------|--------------------|------------------|----------------|---------------|---------------|------------|--------|----|----------|---------------|---|----------|---|---------------|-----------------------|
| Schedule       New Appointment         Please select consultation type and complete appointment details            •          •          • |          |                    |                  |                |               |               | on 🔵 Other | ×      |    |          |               |   |          |   |               |                       |
| ① You have opted                                                                                                    | l to rec | E                  | vent D<br>12 Oct | etails<br>2022 | Ē             | 3             | 01:45 AM   | M Q    | То | 12 Oct 2 | 022 💼         | C | 02:00 AM | Q | View Calendar |                       |
| Today: Wedne:                                                                                                    | ост      | -<br>DBER          | 2022             | ~              |               | <             | >          |        |    |          |               |   |          |   |               | Day Week Month        |
|                                                                                                    | Su       | Мо                 | Tu               | We             | Th            | Fr            | Sa         |        |    |          |               |   |          |   |               | nts                   |
| All Day                                                                                                    | 25       | 26                 | 27               | 28             | <del>29</del> | <del>30</del> | +          |        |    |          |               |   |          |   |               |                       |
| 12:30am                                                                                                    | 2<br>9   | 3<br><del>10</del> | #<br>++          | 12             | 13            | ≁<br>14       | ö<br>15    | tation |    | ~        |               |   |          |   |               | pointments scheduled. |
| 1am                                                                                                    | 16       | 17                 | 18               | 19             | 20            | 21            | 22         |        |    |          |               |   |          |   |               |                       |
|                                                                                                    | 23       | 24                 | 25               | 26             | 27            | 28            | 29         |        |    |          |               |   |          |   | Cancel Save   |                       |
| 1:30am                                                                                                    | 30       | 31                 | 1                | 2              | 3             | 4             | 5          |        |    |          |               |   |          | l |               |                       |

8. From "Search for Patient", you can input the patient's details to search for them.

| = 🛞 Discovery               | HealthID                                                                             | 🗩 🧟 M Michael         |
|-----------------------------|--------------------------------------------------------------------------------------|-----------------------|
| Schedule                    | New Appointment Please select consultation type and complete appointment details     | × 🗵 🏚 🐯               |
| O You have opted to re      | 12 Oct 2022       Image: Oliver Calendar         Search for Patient                  | Day Week Month        |
| All Day Del<br>12:30am Care | Intrijighkj, Jabrifijighkj, Mnr<br>assport No: 0205275108087<br>INumber: 002156810 ~ | pointments scheduled. |
| 1am Del<br>ID/F             | omfjigmfkc, Ambmfjigmfkc, Miss<br>assport No: N/A<br>w 291578 result(s) >            |                       |

How to book an online consultation with a patient

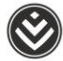

9. From "Please select consultation type and complete appointment details", select a reason for the consultation from the dropdown menu.

| ≡ 🛞 Discovery н          | ealthID                                                                                                    | 🗐 🧟 M Michael         |  |  |  |  |  |  |  |  |
|--------------------------|----------------------------------------------------------------------------------------------------|-----------------------|--|--|--|--|--|--|--|--|
| Schedule                 | Image: Second Second |                       |  |  |  |  |  |  |  |  |
| You have opted to rect   | General Consultation     2022     D2:00 AM     View Calendar       Follow-up       Acute Condition       Chronic Condition       Script Renewal                                                                                                    | Day Week Month        |  |  |  |  |  |  |  |  |
| 12:30am<br>1am<br>1:30am | Please Provide a Reason For Consultation                                                                                                    | pointments scheduled. |  |  |  |  |  |  |  |  |

10. To complete, click on the "Save" button.

How to book an online consultation with a patient